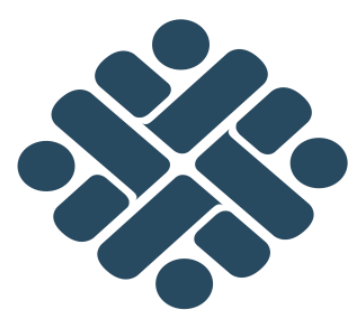

# **BUKU INFORMASI**

# MENGOPERASIKAN PERANGKAT LUNAK DESAIN

# M.74100.009.02

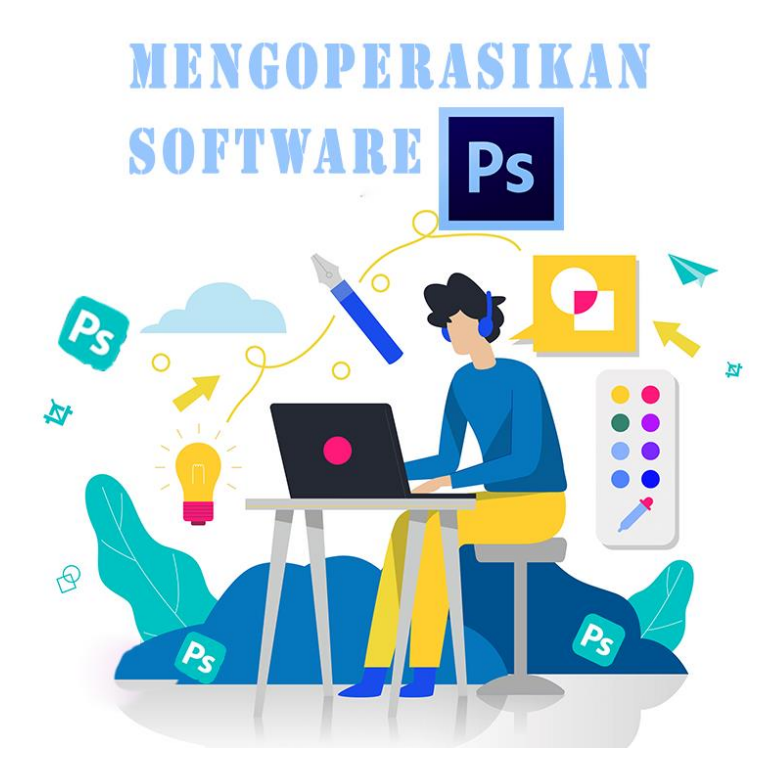

KEMENTERIAN KETENAGAKERJAAN R.I. DIREKTORAT JENDERAL PEMBINAAN PELATIHAN DAN PRODUKTIVITAS DIREKTORAT BINA STANDARDISASI KOMPETENSI DAN PELATIHAN KERJA JI. Jend. Gatot Subroto Kav. 51 Lt. 6.A Jakarta Selatan

2018

|        | Modul Pelatihan Berbasis Kompetensi<br>Bidang Teknologi Informasi | Kode Modul<br>M.74100.009.02 |
|--------|-------------------------------------------------------------------|------------------------------|
|        |                                                                   |                              |
|        | DAFTAR ISI                                                        |                              |
| DAFTAF | R ISI                                                             | 2                            |
| BAB I  | PENDAHULUAN                                                       | 3                            |
|        | A. Tujuan Umum                                                    | 3                            |
|        | B. Tujuan Khusus                                                  | 3                            |
| BAB II | PENGENALAN INTERFACE ADOBE PHOTOSH                                | OP4                          |
|        | A. Interface                                                      | 4                            |
|        | B. Main Menu                                                      | 5                            |
|        | C. Option Bar                                                     | 7                            |
|        | D. Layers                                                         | 9                            |
|        |                                                                   |                              |
|        |                                                                   |                              |
|        |                                                                   |                              |
|        |                                                                   |                              |
|        |                                                                   |                              |
|        |                                                                   |                              |
|        |                                                                   |                              |
|        |                                                                   |                              |
|        |                                                                   |                              |
|        |                                                                   |                              |
|        |                                                                   |                              |
|        |                                                                   |                              |
|        |                                                                   |                              |
|        |                                                                   |                              |
|        |                                                                   |                              |
|        |                                                                   |                              |
|        |                                                                   |                              |
|        |                                                                   |                              |
|        |                                                                   |                              |
|        |                                                                   |                              |
|        |                                                                   |                              |
|        |                                                                   |                              |

# BAB I

## PENDAHULUAN

#### A. Tujuan Umum

Setelah mempelajari modul ini peserta latih diharapkan mampu menggunakan software Image Editing (Photoshop).

#### **B.** Tujuan Khusus

Adapun tujuan mempelajari unit kompetensi melalui buku informasi mengoperasikan perangkat lunak desain ini guna memfasilitasi peserta latih sehingga pada akhir pelatihan diharapkan memiliki kemampuan sebagai berikut:

- 1. Menggali materi informasi yang berkaitan dengan pengetahuan mengenai Interface, Main Menu dan Layers pada Photoshop.
- 2. Mengaplikasikan pengetahuan mengenai penggunaan dan fungsi tool dari setiap menu pada Photoshop.

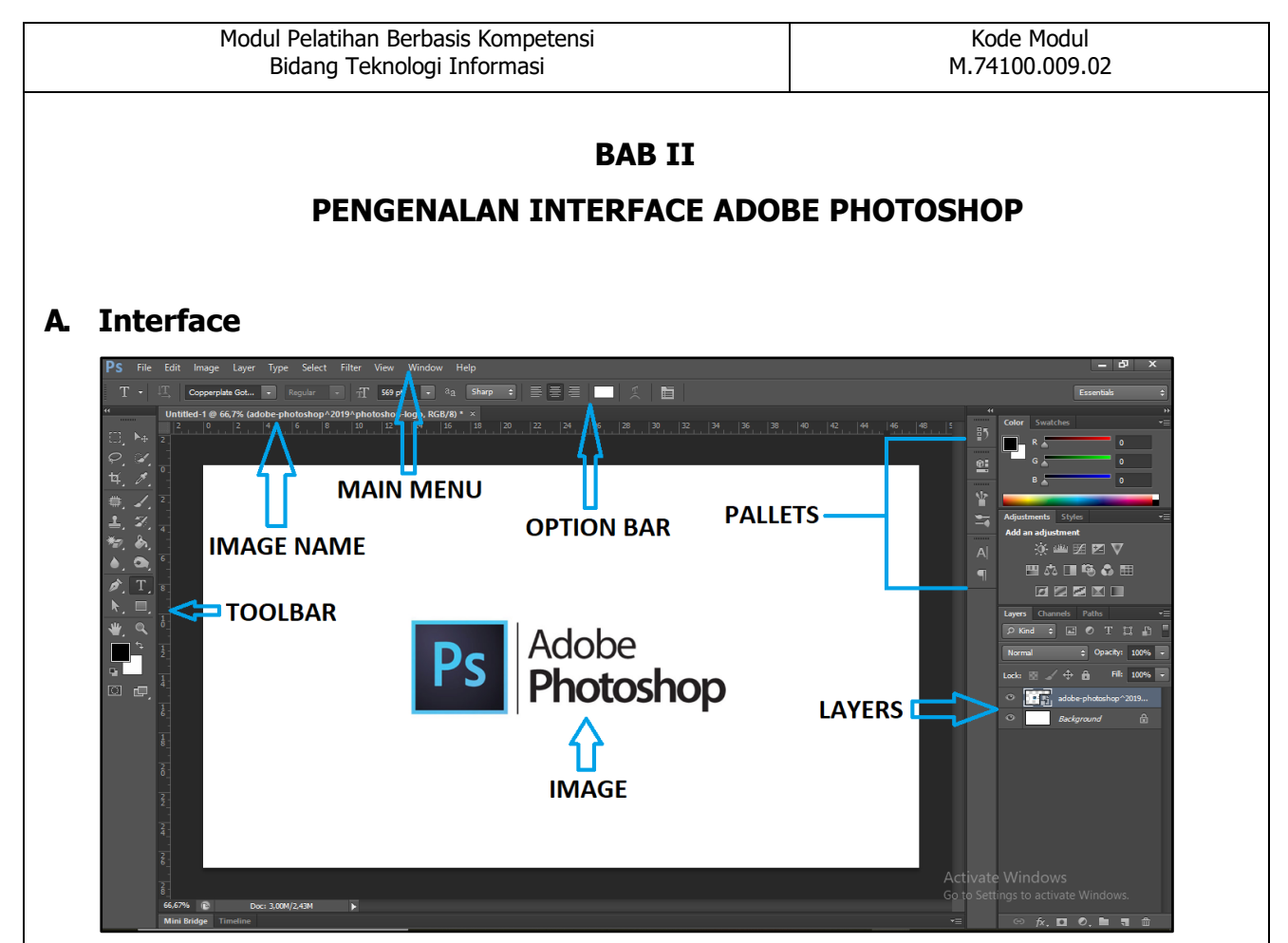

Gambar II.1 Tampilan Interface Adobe Photoshop

#### a. Main Menu

Menu utama yang berisi perintah-perintah seperti File, Edit, Image, dll...

#### b. Toolbar

Kumpulan Tool yang nantinya digunakan untuk mengedit atau memanipulasi gambar.

#### c. Option Bar

Perintah tambahan sesuai dengan Tool yang digunakan pada toolbar.

#### d. Layers

Area yang berisi dengan lembar kerja yang dibuat. Untuk penjelasan lebih lanjut bisa lihat pada BAB II point C<u>.</u>

#### e. Image Name

Nama dari project yang sedang dikerjakan.

#### f. Pallets

Pengaturan dari berbagai parameter untuk memanipulasi gambar.

#### g. Image

Objek gambar yang akan dilakukan manipulasi.

|              | Modul Pelatihan Berbasi<br>Bidang Teknologi I                                      | is Kompetensi<br>nformasi                                                                                                    | Kode Modul<br>M.74100.009.02                                         |
|--------------|------------------------------------------------------------------------------------|----------------------------------------------------------------------------------------------------|----------------------------------------------------------------------|
| B. Mai<br>a. | n Menu<br>File                                                                     |                                                                                                    |                                                                      |
|              | FILE                                                                               | File<br>New Ctrl+N<br>Open Ctrl+O<br>Browse in Mindge Alt+Ctrl+O<br>Browse in Min Bridge<br>Open As Alt+Shift+Ctrl+O<br>Open as Smart Object                                  |                                                                      |
|              | New<br>Membuat project baru (Ctrl + N)<br>Open<br>Membuka file yang ada./ dimiliki | Close Ctrl+W<br>Close All Alt+Ctrl+W<br>Close and Go to Bridge Shift+Ctrl+W<br>Save Ctrl+S<br>Save As Shift+Ctrl+S<br>Check In<br>Save for Web Alt+Shift+Ctrl+S<br>Revert F12 | Save<br>Menvimpan file / project<br>Print<br>Mencetak file / project |
|              | Close<br><u>Menutup</u> file <u>atau</u> project                                   | Place<br>Import<br>Export<br>Automate<br>Scripts                                                                                                    | Exit<br>Keluar dari aplikasi Photoshop                               |
|              |                                                                                    | File Info         Alt+Shift+Ctrl+I           Print         Ctrl+P           Print One Copy         Alt+Shift+Ctrl+P           Exit         Ctrl+Q                             |                                                                      |

Gambar II.2 Penjelasan Menu File

#### b. Edit

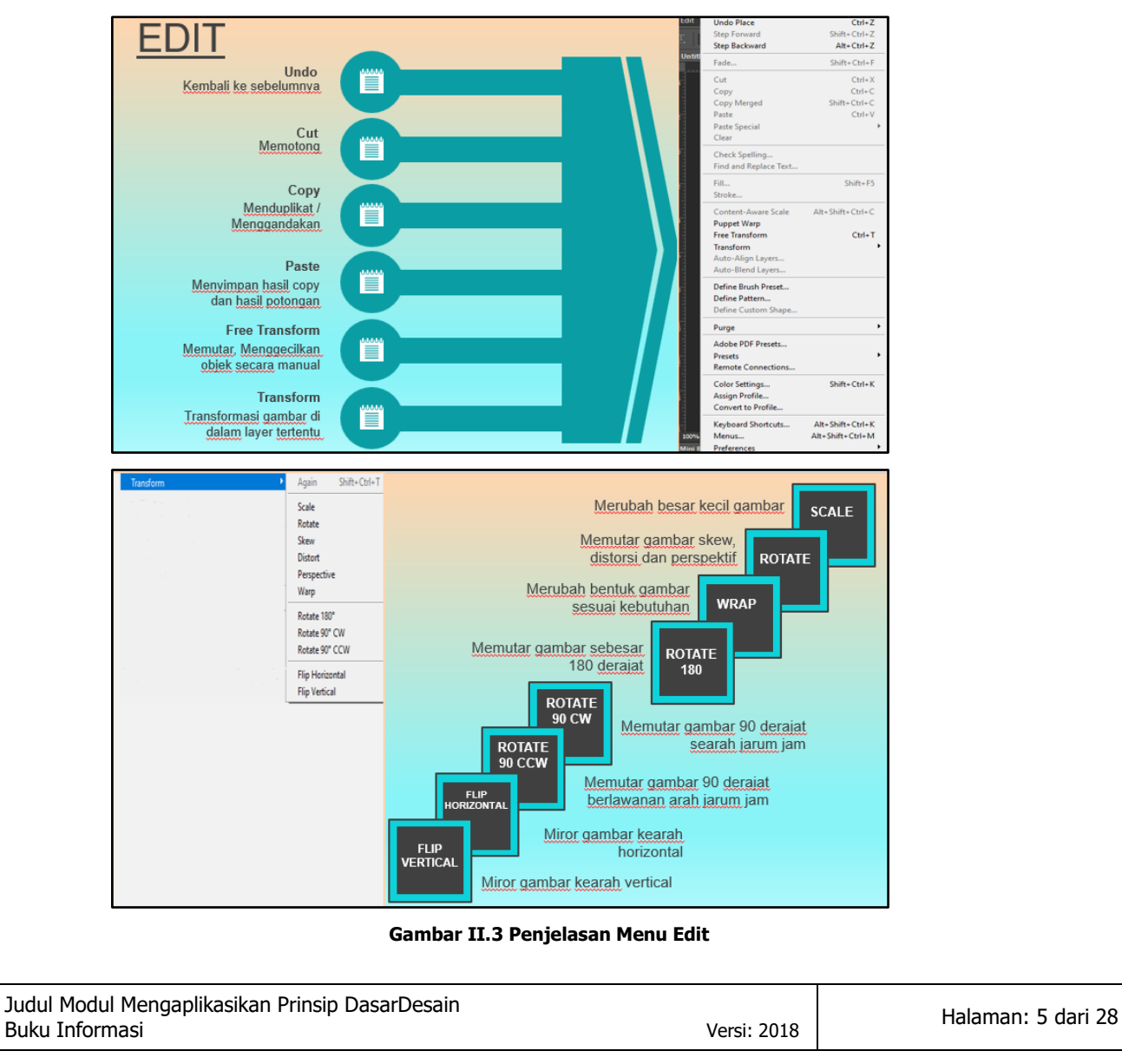

| Modul Pelatihan Berbasis Kompetensi<br>Bidang Teknologi Informasi                                                         | Kode Modul<br>M.74100.009.02                                   |
|----------------------------------------------------------------------------------------------------|----------------------------------------------------------------|
| . Image                                                                                                    |                                                                |
| IMAGE<br>Image<br>Mode                                                                                                    | MODE                                                           |
| Auto Tone         Shift+Ctrl+L           Auto Contrast         Alt+Shift+Ctrl+L           Auto Color         Shift+Ctrl+B | ADJUSTMENT<br>Mengatur gelap terangnya gambar                  |
| Image Size Alt+Ctrl+Ie<br>Carvas Size Alt+Ctrl+Ce<br>Image Rotation • Crop                                                | IMAGE SIZE<br>Merubah ukuran gambar                            |
| Trim Reveal All Duplicate Apply image                                                                                     | CANVAS SIZE<br>Merubah ukuran background atau<br>ukuran kertas |
| Calculations Variables Apply Data Set                                                                                     | Memutar gambar<br>DUPLICATE<br>Menggandakan gambar yang sudah  |
| Analysis                                                                                                    | dibuat                                                         |

Gambar II.4 Penjelasan Menu Image

### d. Filter

| FILTER                                                                                                  | Filter                                                                                              |                                                            |  |
|----------------------------------------------------------------------------------------------------|----------------------------------------------------------------------------------------------------|------------------------------------------------------------|--|
| <u></u>                                                                                                 | Last Filter                                                                                         | Ctrl+F                                                     |  |
|                                                                                                    | Convert for Smart Filters                                                                           |                                                            |  |
| Memberikan efek bokeh atau blur<br>pada gambar<br>Memberikan efek seperti<br>bergeombang atau membentuk | Filter Gallery<br>Adaptive Wide Angle<br>Lens Correction<br>Liquify<br>Oil Paint<br>Vanishing Point | Shift+Ctrl+A<br>Shift+Ctrl+R<br>Shift+Ctrl+X<br>Alt+Ctrl+V |  |
| Memberikan efek gangguan pada<br>gambar (bintik-bintik)                                                 | Blur<br>Distort<br>Noise<br>Pixelate                                                                | ,                                                          |  |
|                                                                                                    | Render<br>Sharpen<br>Stylize                                                                        | +<br>+<br>+                                                |  |
|                                                                                                    | Video<br>Other                                                                                      | *                                                          |  |

Gambar II.5 Penjelasan Menu Filter

| Judul Modul Mengoperasikan Perangkat Lunak Desain |             | Halama |
|---------------------------------------------------|-------------|--------|
| Buku Informasi                                    | Versi: 2018 | Пајана |

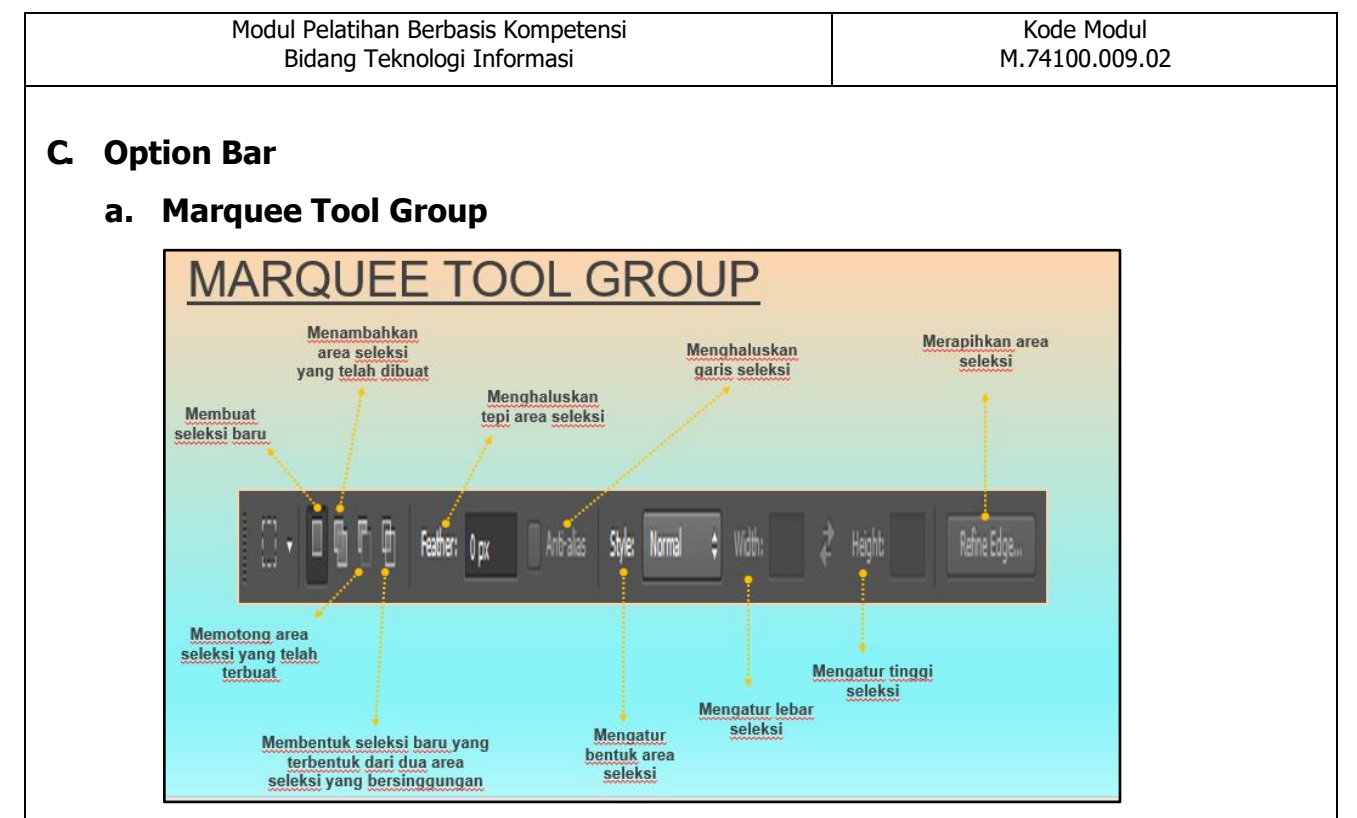

Gambar II.6 Penjelasan Option Bar Marquee Tool Group

#### b. Lasso Tool Group

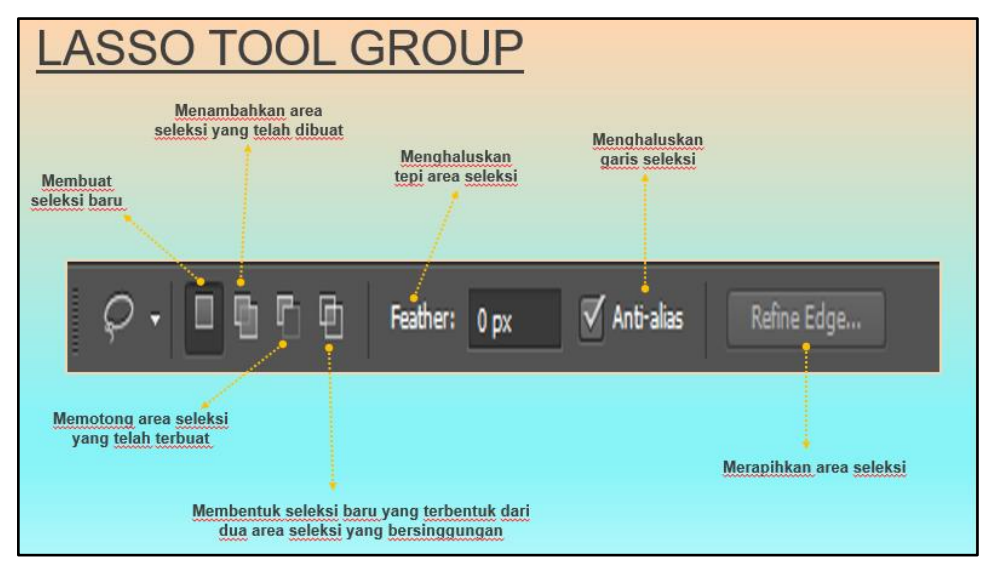

Gambar II.7 Penjelasan Option Bar Lasso Tool Group

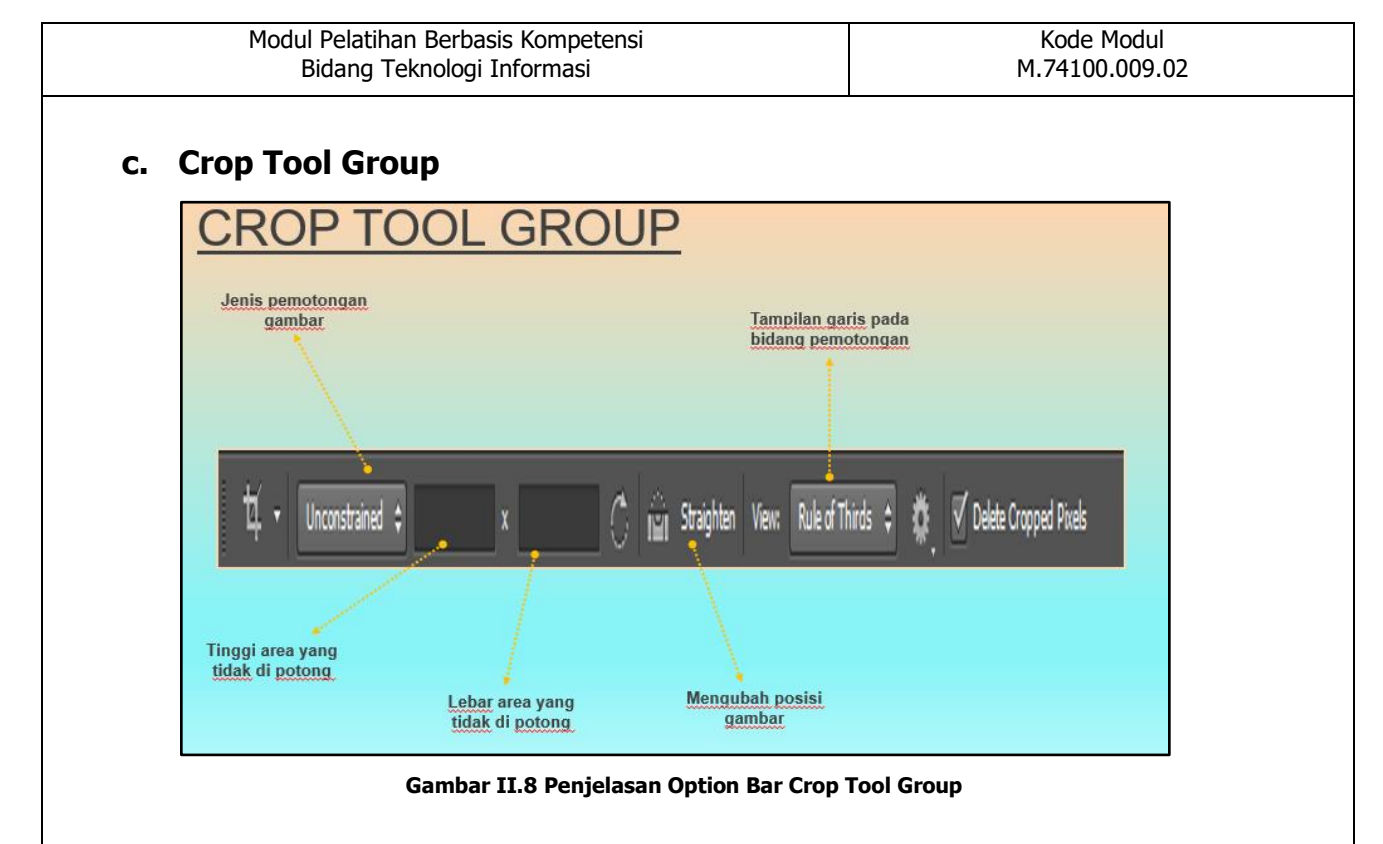

#### d. Eraser Tool Group

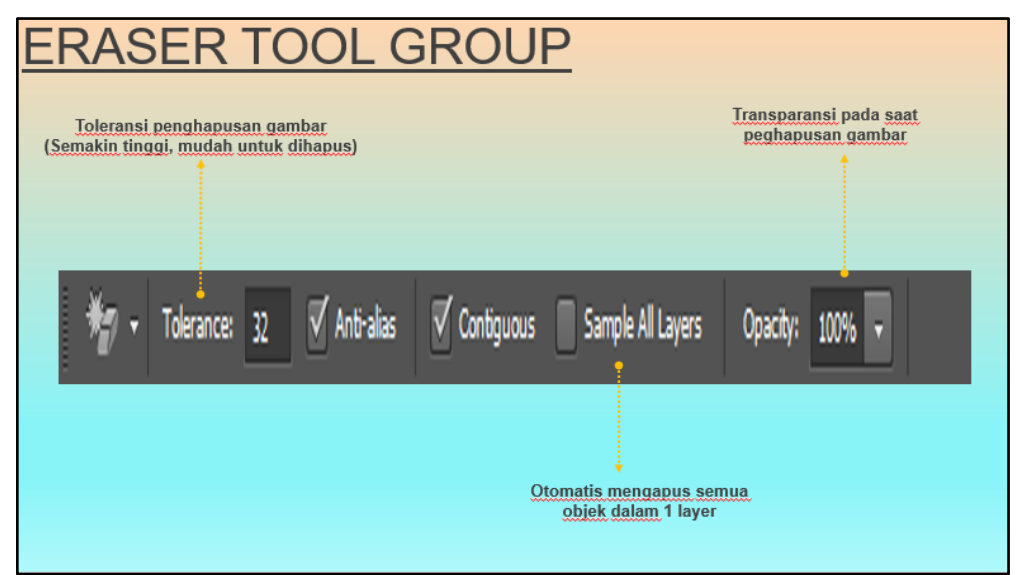

#### Gambar II.9 Penjelasan Option Bar Eraser Tool Group

| Judul Modul Mengoperasikan Perangkat Lunak Desain |  |
|---------------------------------------------------|--|
| Buku Informasi Versi: 2018                        |  |

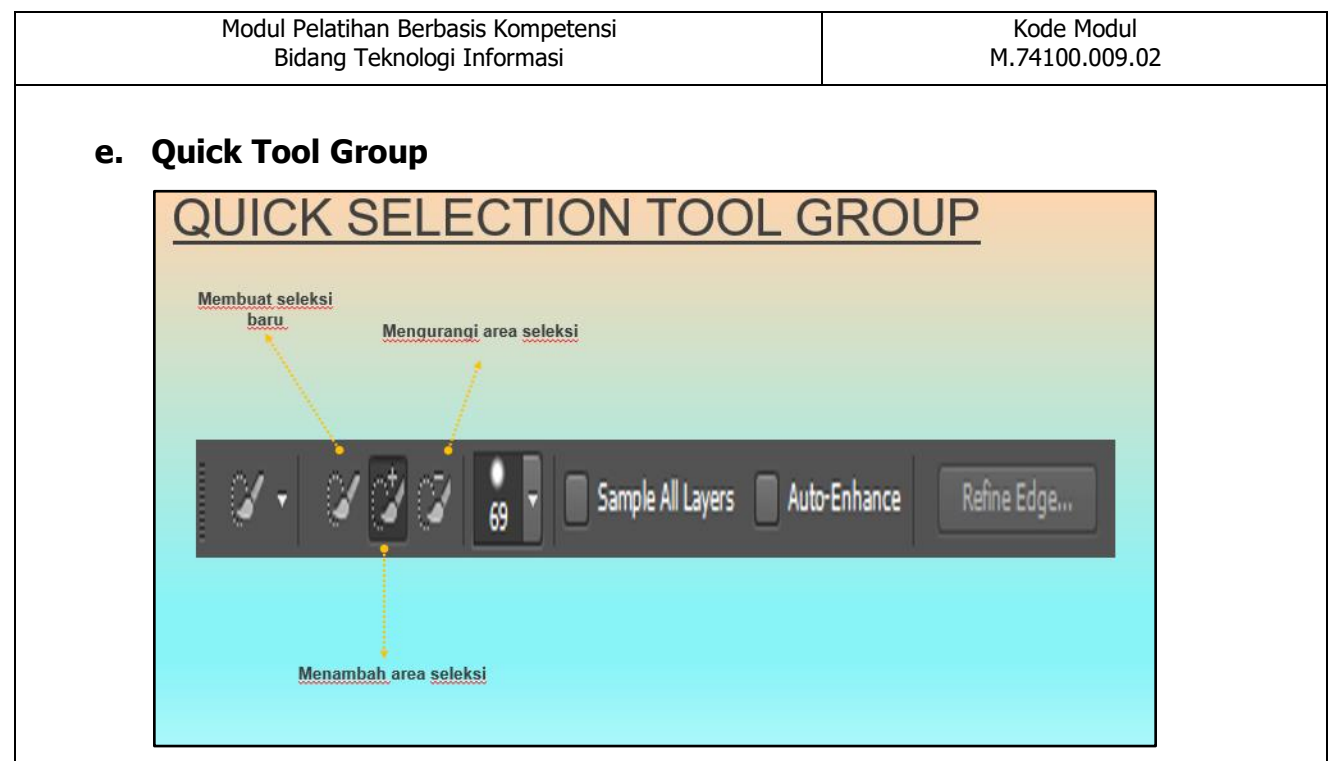

Gambar II.10 Penjelasan Option Bar Quick Tool Group

# D. Layers

# a. Pengenalan Layer

 Layer → Lapisan dari objek fungsinya menggabungkan beberapa objek menjadi satu gambar (jika semua layer dijadikan menjadi satu tim/grup).

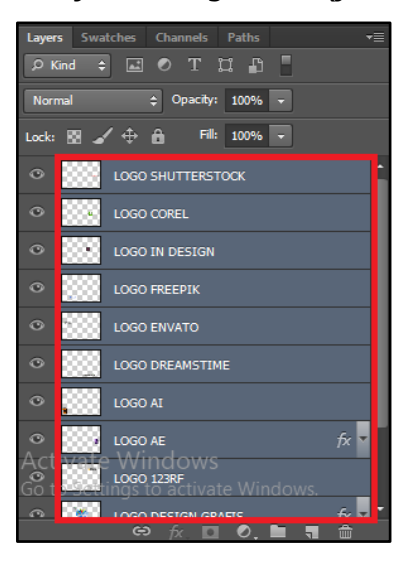

Gambar II.11 Tampilan Layer

 Lapisan layer yang terletak di atas, maka objek dari layer tersebut bisa menutupi objek lain (posisi layer berada di bawahnya) jika posisinya saling beririsan.

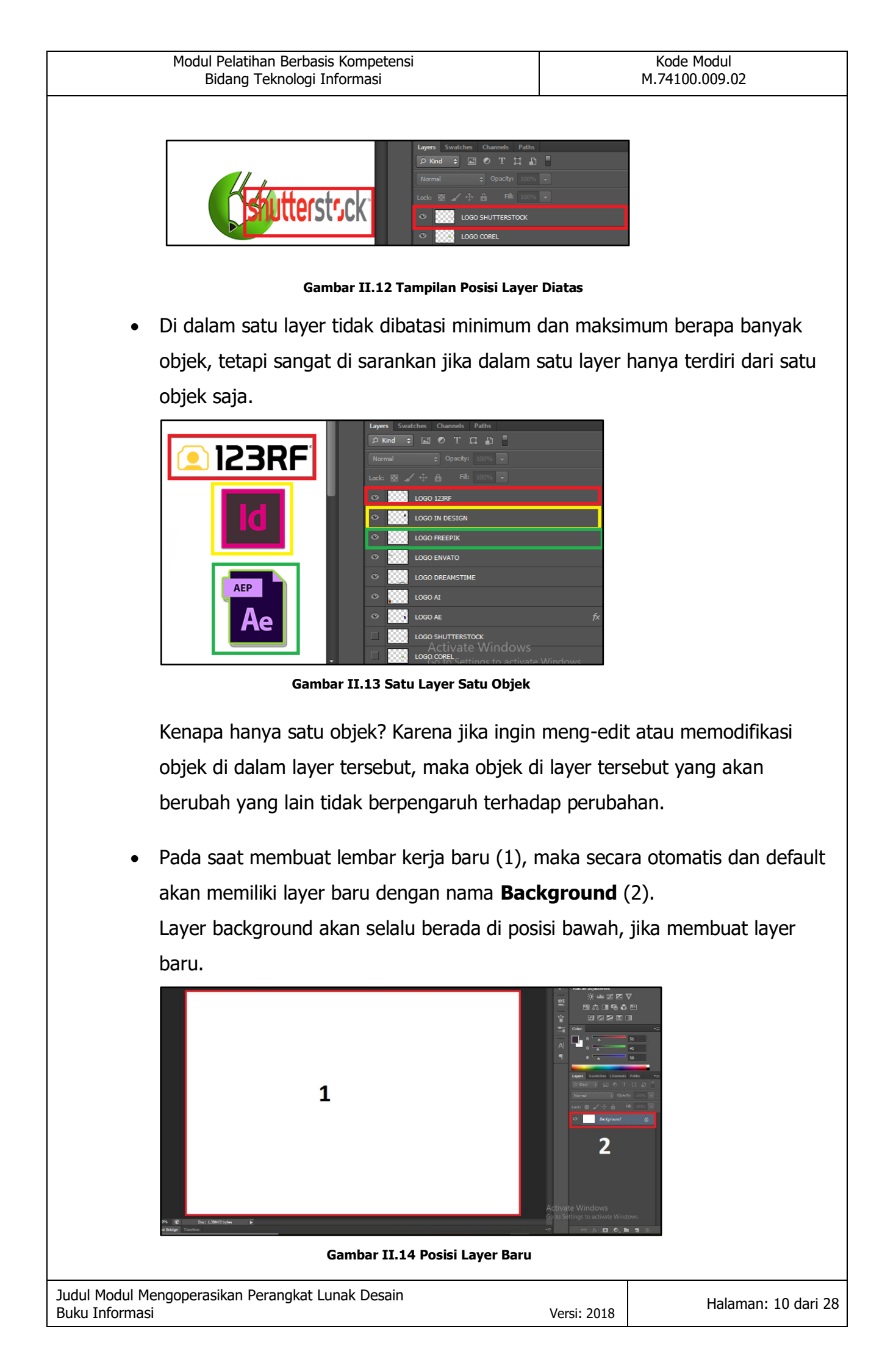

| Modul Pelatihan Berbasis Kompetensi<br>Bidang Teknologi Informasi                             | Kode Modul<br>M.74100.009.02      |
|-----------------------------------------------------------------------------------------------|-----------------------------------|
| b. Pallete Layer                                                                              |                                   |
| Layers     Swatches     Channels     Paths     ▼≣       𝒫 Kind      ▲     ●     T     □     □ |                                   |
| Normal   Opacity: 100%                                                                        |                                   |
| Lock: 🔢 🖌 🕂 🔒 Fill: 100% 🔻                                                                    |                                   |
| LOGO 123RF                                                                                    |                                   |
| LOGO IN DESIGN                                                                                |                                   |
| O LOGO FREEPIK                                                                                |                                   |
|                                                                                               |                                   |
|                                                                                               |                                   |
| te Windows<br>ttings to activate Windows.                                                     |                                   |
|                                                                                               |                                   |
| Gambar II.15 Tampilan Pallete Layer                                                           |                                   |
| Blending Mode     Normal     +                                                                |                                   |
| Mengubah mode atau mengatur pixel pad                                                         | la layer yang sedang aktif dengan |
| layer yang berada dibawahnya.                                                                 |                                   |
| Atau berbagai jenis model layer dan peng                                                      | aruhnya terhadap layer lain.      |
| Opacity: 100%                                                                                 |                                   |

Mengatur nilai dari transparansi. (semakin kecil nilainya, objek semakin memudar)

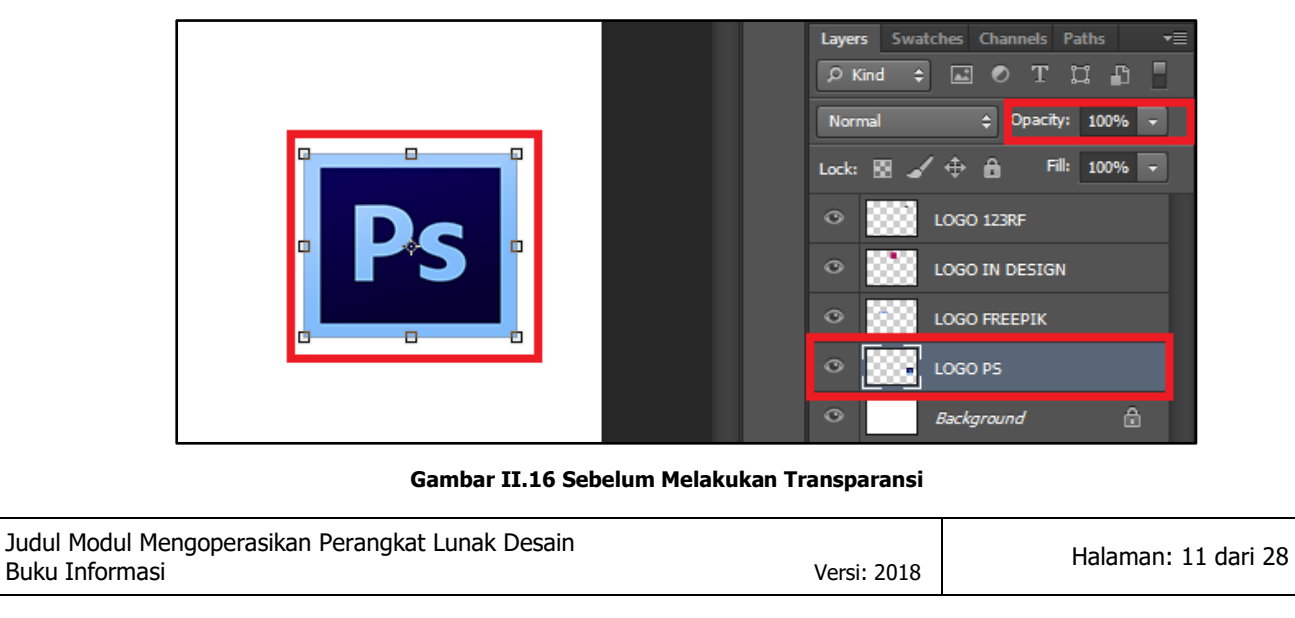

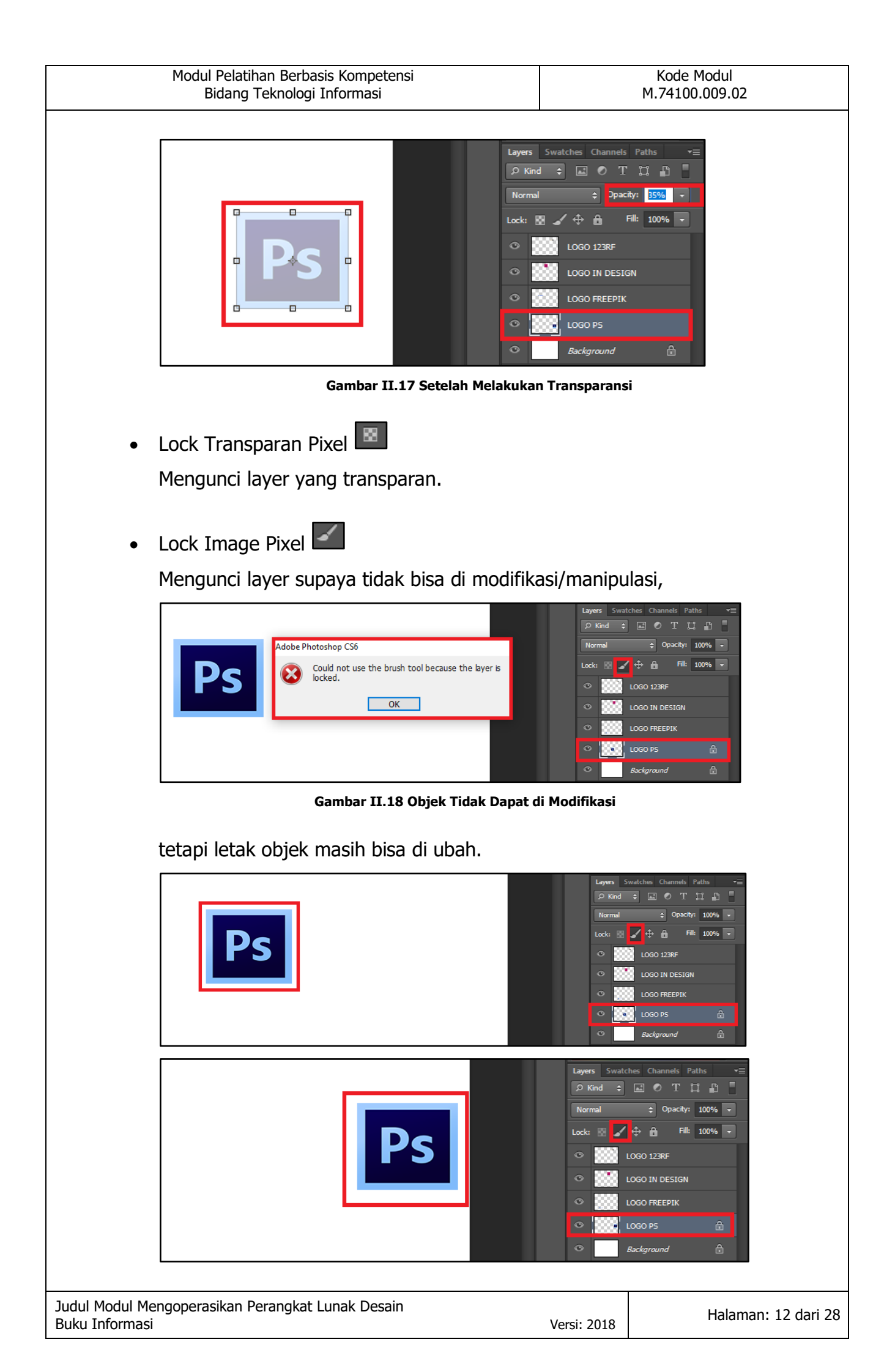

| Modul Pelatihan Berbasis Kompetensi<br>Bidang Teknologi Informasi                                                                                                    | Kode Modul<br>M.74100.009.02                                                                                                    |  |  |  |
|----------------------------------------------------------------------------------------------------|----------------------------------------------------------------------------------------------------|--|--|--|
| Lock Position 🕀                                                                                                    |                                                                                                    |  |  |  |
| Mengunci layer supaya objek tidak bisa di ubah letaknya,                                                                                                    |                                                                                                    |  |  |  |
| proses pengeseran objek                                                                                                    | ches Channels   Party   Party                                                                                                    |  |  |  |
| Gambar II.19 Objek Tidak Dapat di Ubah Leta                                                                                                    | knya                                                                                                    |  |  |  |
| tetapi bisa di modifikasi/manipulasi.                                                                                                    |                                                                                                    |  |  |  |
| Layers       Swatches         P       Kind       Image: Constraint of the system of the system of th                                                      | Channels Paths   Paths Image: Compactive service servic                                                |  |  |  |
| Lock All     Mengunci layer agar tidak bisa di modifikasi                                                                                                    | maupun di ubah peletakkannya.                                                                                                    |  |  |  |
| Adobe Photoshop C56<br>Could not use the brush tool because the layer Is<br>OK                                                                                                    | Anamets Paths Anamets Paths An |  |  |  |
| Image: Strate of the strate of the strate | Annels Paths<br>T II II<br>Opacity: 100%<br>File 100%<br>RF<br>RF<br>RF<br>RF<br>RF<br>RF<br>RF<br>RF<br>RF<br>RF                                                                                                    |  |  |  |

Judul Modul Mengoperasikan Perangkat Lunak Desain Buku Informasi

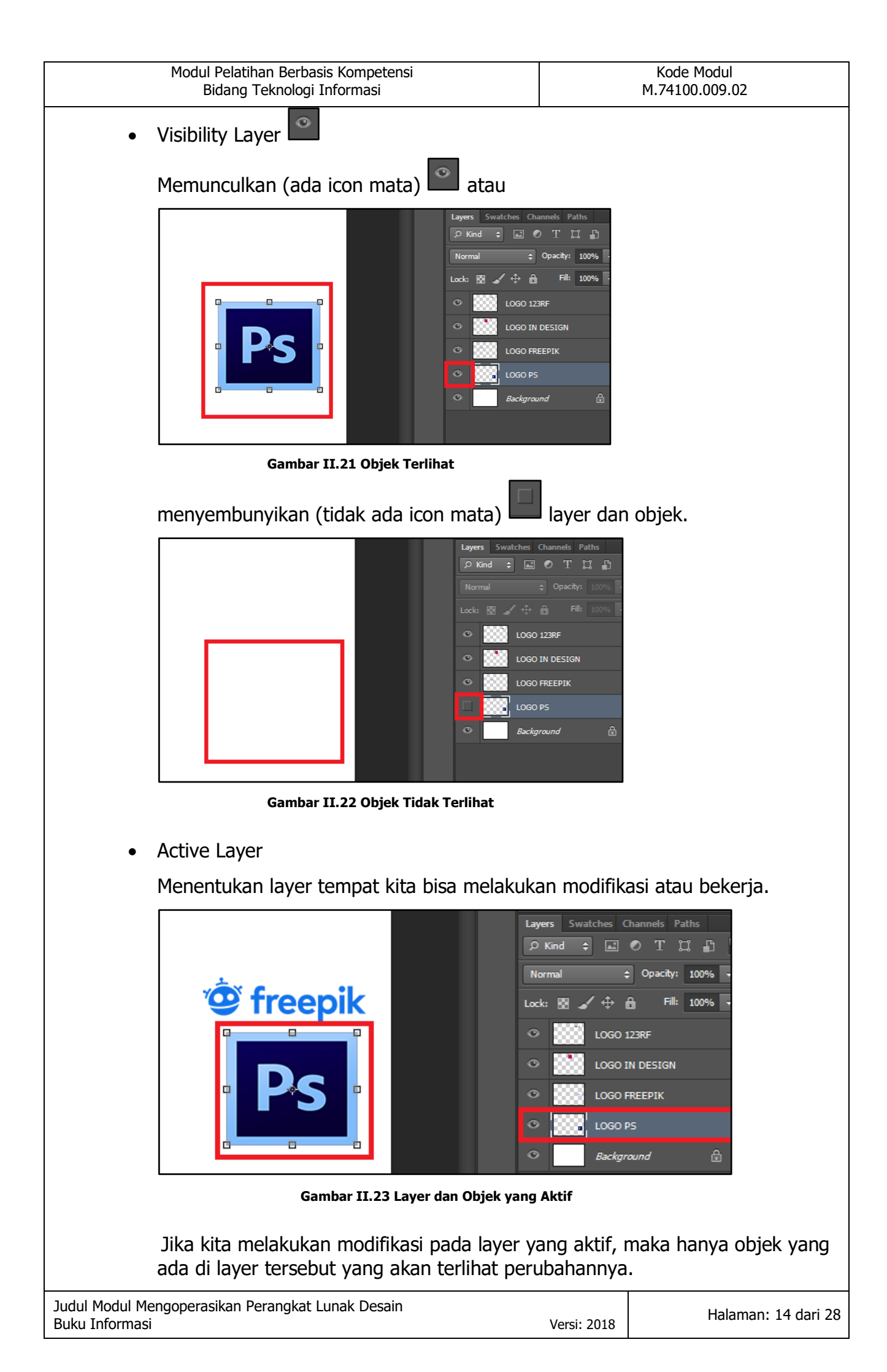

| Modul Pelatihan Berbasis Kompetensi<br>Bidang Teknologi Informasi                                                                                                    | Kode Modul<br>M.74100.009.02       |
|----------------------------------------------------------------------------------------------------|------------------------------------|
| Image: Second state   Image: Second state   Image: Second state | rs Swatches Channels Paths<br>Kind |
|                                                                                                    |                                    |

Gambar II.24 Modifikasi Objek Pada Layer yang Aktif

| 🤷 freepik | Layers Swatches Channels Paths |
|-----------|--------------------------------|
|           |                                |
|           |                                |
|           | O Background                   |

Jika melakukan modifikasi/coretan pada LOGO FREEPIK, tetapi LAYER LOGO PS yang aktif.

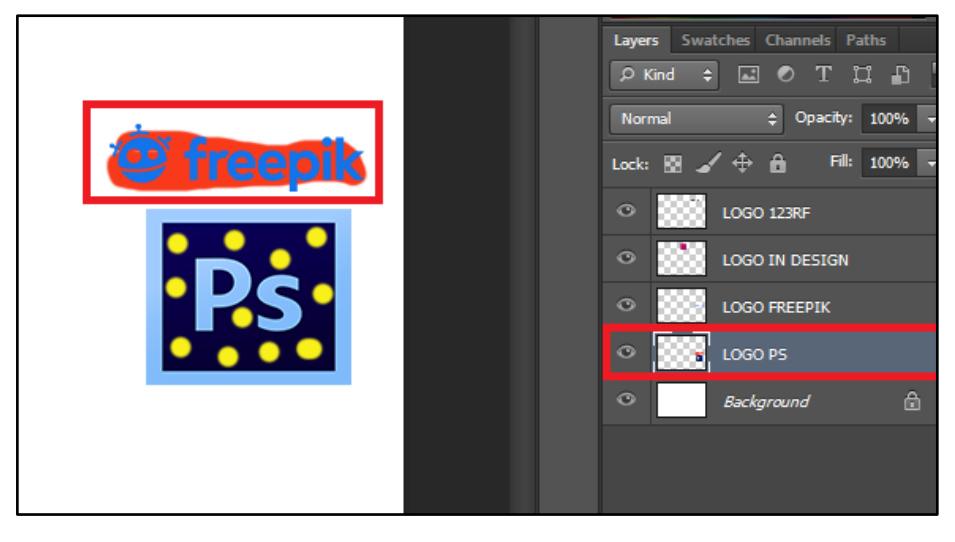

| Modul Pelatihan Berbasis Kompetensi | Kode Modul     |
|-------------------------------------|----------------|
| Bidang Teknologi Informasi          | M.74100.009.02 |
|                                     |                |

#### Maka di objek **FREEPIK** tidak akan berpengaruh hasil coretannya.

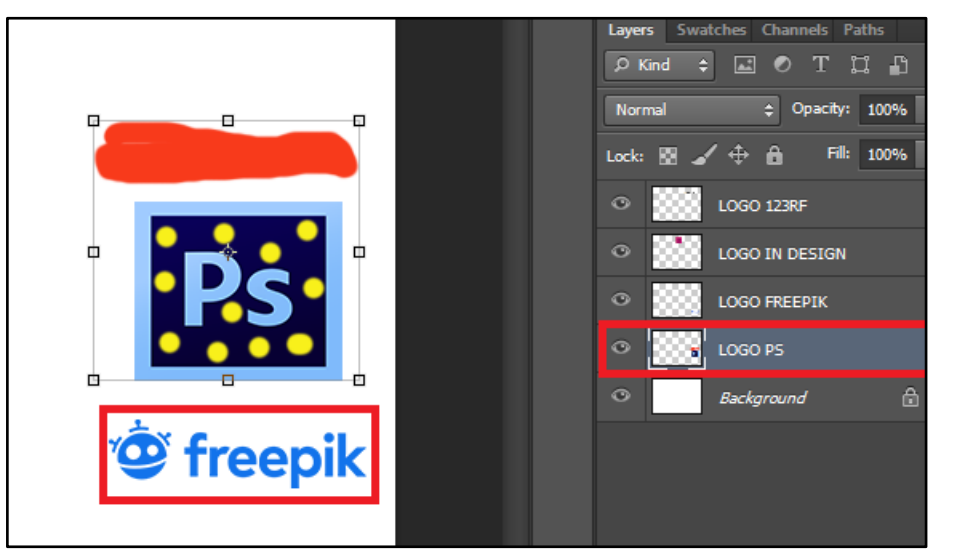

Gambar II.25 Hasil Modifikasi dari Layer yang Tidak Aktif

• Add a Layer Style fx.

Menambahkan layer style atau layer yang berisi efek, dengan cara klik

🖙 🎪 🗖 🔍 🖿 🥫 🏛 Untuk lebih lengkapnya akan di bahas di point

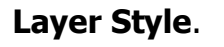

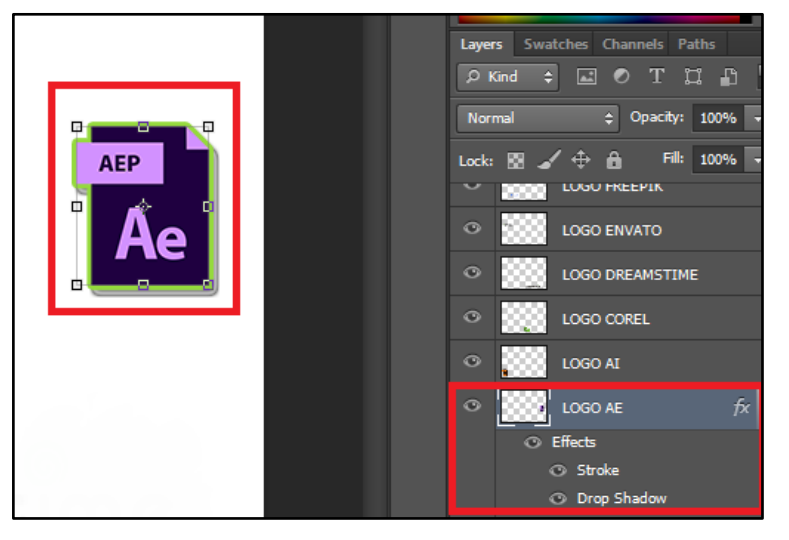

• Add Layer Mask

Menambah layer mask/masking.

Masking pada photoshop biasanya digunakan untuk manipulasi objek.

Mask  $\rightarrow$  Topeng, maksudnya:

Jika kita menggunakan **Masking** pada saat melakukan manipulasi, dan ingin menghilangkan efek yang sudah dibuat sebelumnya.

| Modul Pelatihan Berbasis Kompetensi | Kode Modul     |
|-------------------------------------|----------------|
| Bidang Teknologi Informasi          | M.74100.009.02 |

Maka gambar utamanya masih sama seperti awal sebelum dilakukan manipulasi.

Karena manipulasi di lakukan di Masking, maka efek tersebut hanya pengaruh di lapisan Masking saja.

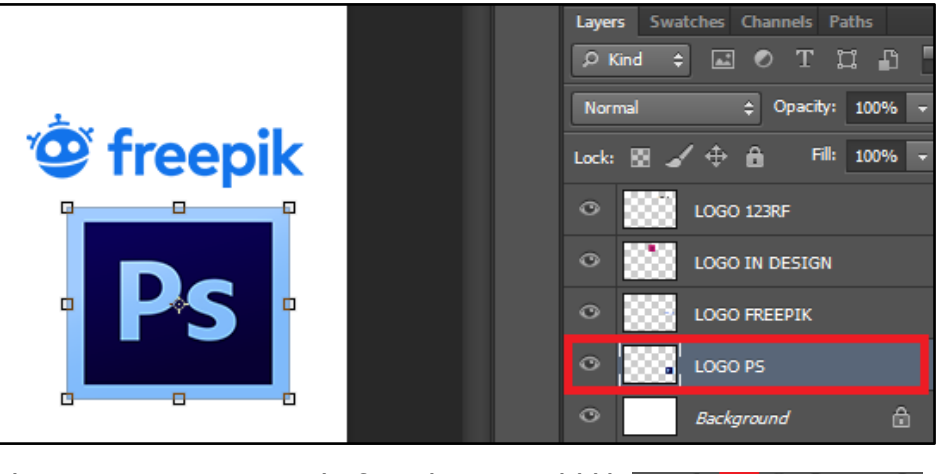

Jika Layer LOGO PS aktif, maka tinggal klik 📼 🌬 🗖 🖉 . 🖿 🥫 🏛

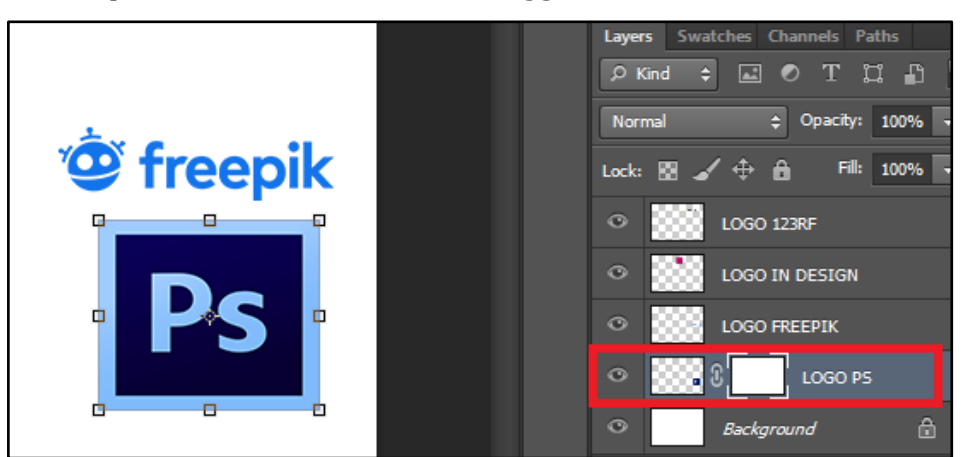

Gambar II.26 Menambahkan Layer Masking

Create New Fill or Adjusment Layer

Membuat layer fill atau adjustment (pengubahan warna pada objek)

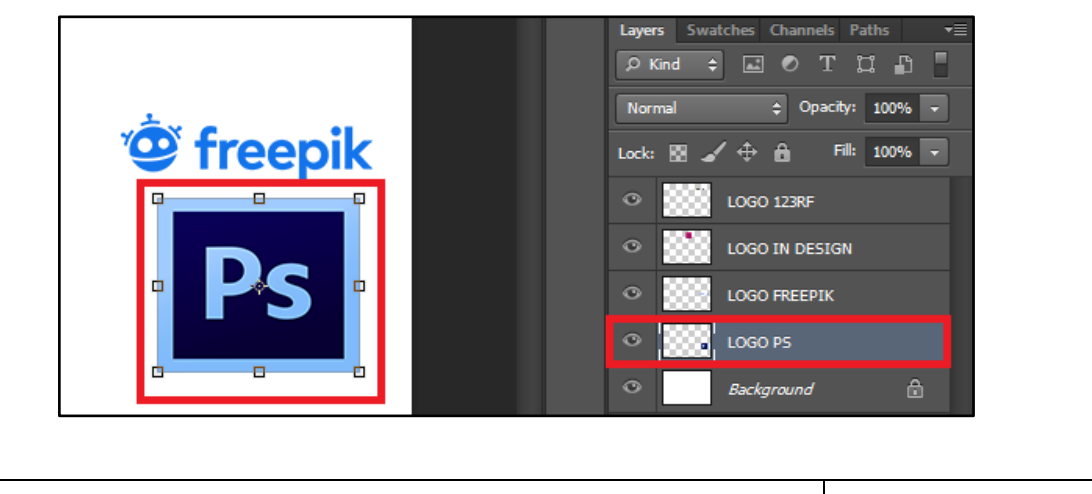

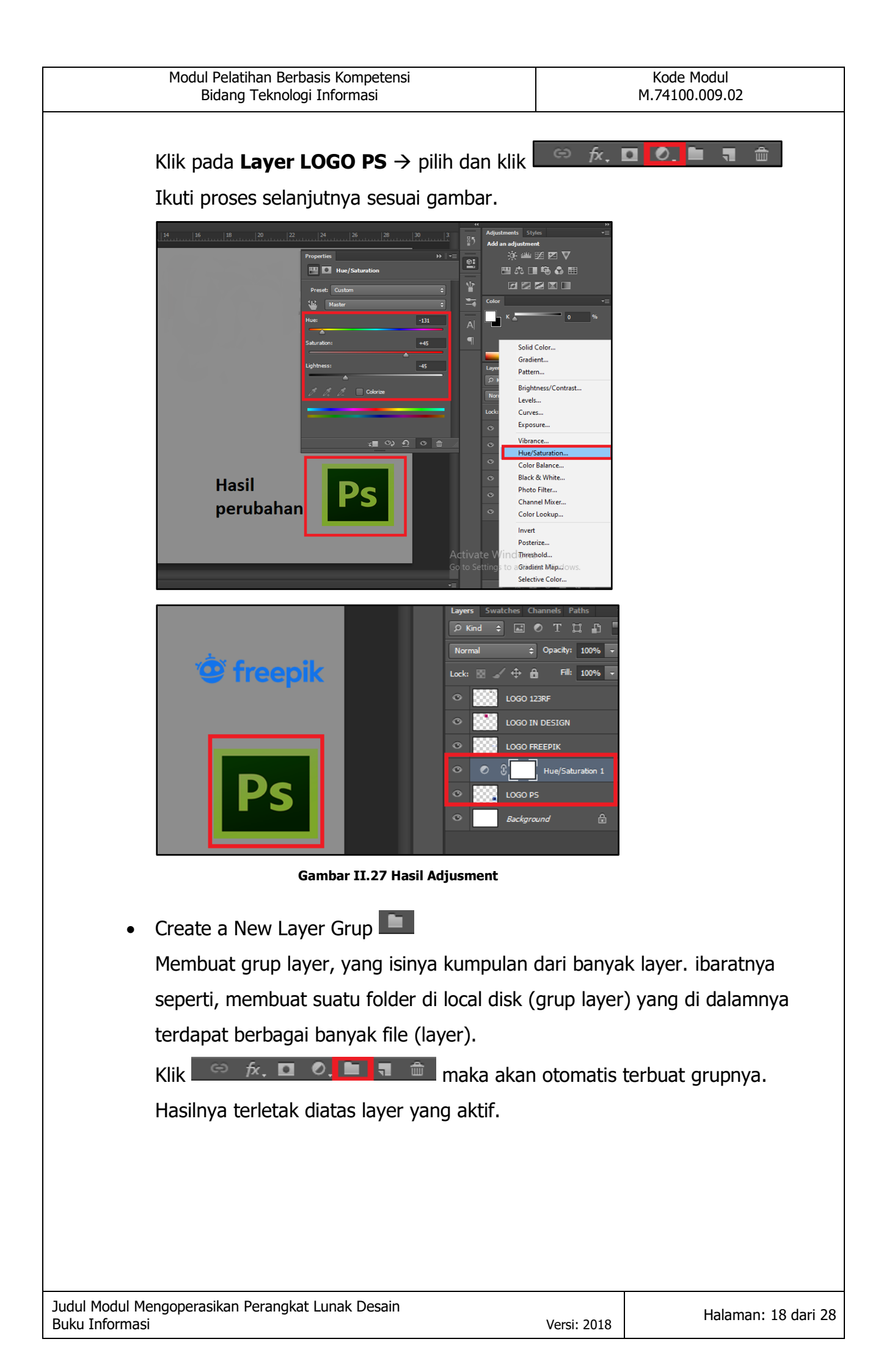

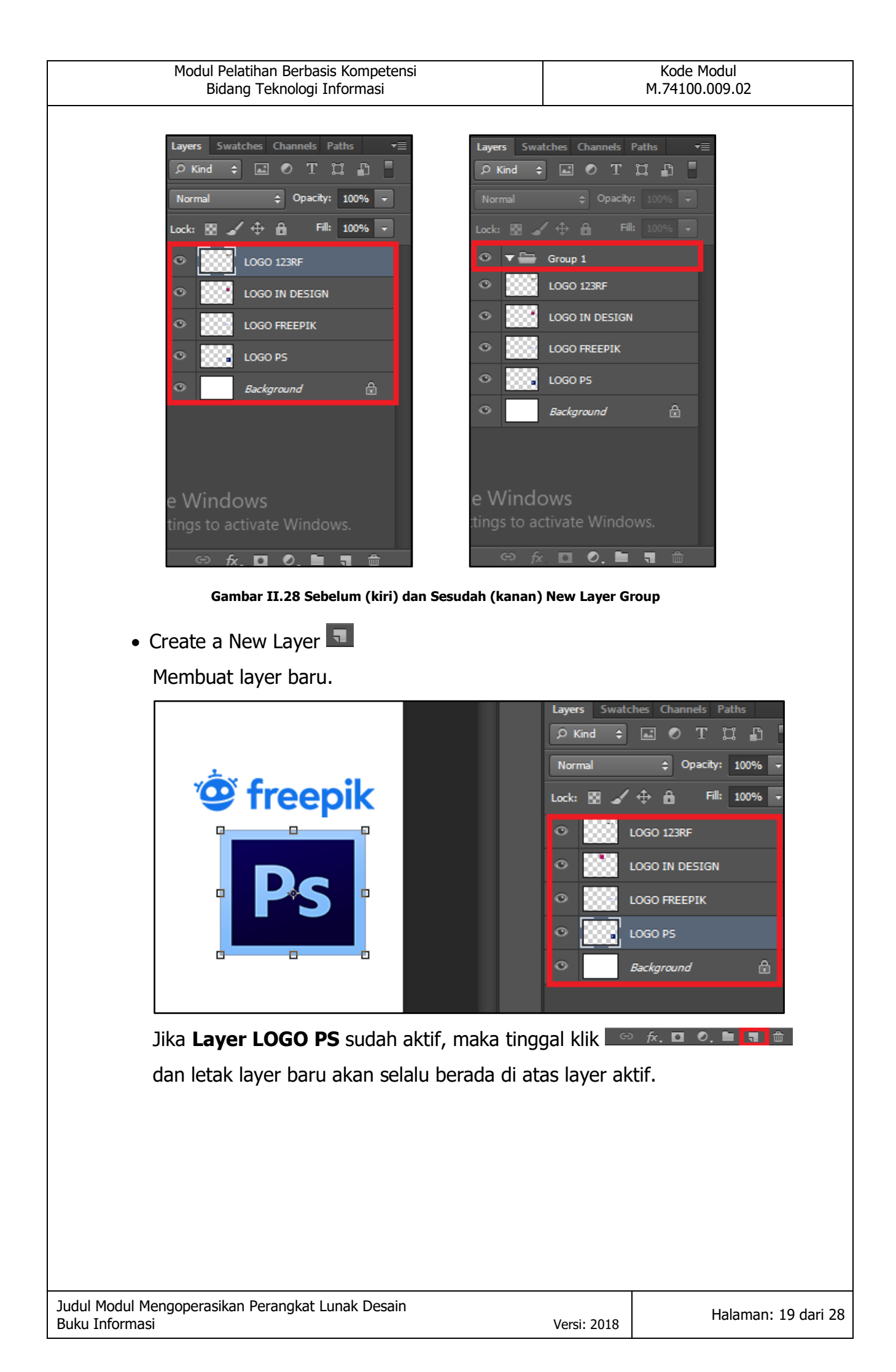

| Modul Pelatihan Berbasis Kompetensi | Kode Modul                                                                                                    |
|-------------------------------------|----------------------------------------------------------------------------------------------------|
| Bidang Teknologi Informasi          | M.74100.009.02                                                                                                    |
| <image/> <image/>                   | Layers       Swatches       Channels       Paths         Image: Construction of the state of the state |

• Delete Layer

Menghapus layer yang sudah ada (termasuk dengan obek di dalam layer).

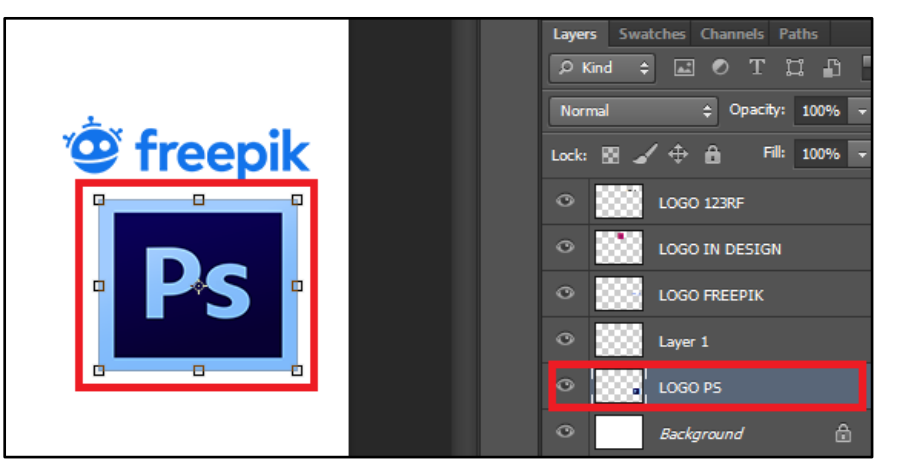

Jika Layer LOGO PS sudah aktif, maka tinggal klik 🗢 🎋 🗖 💁 🖬

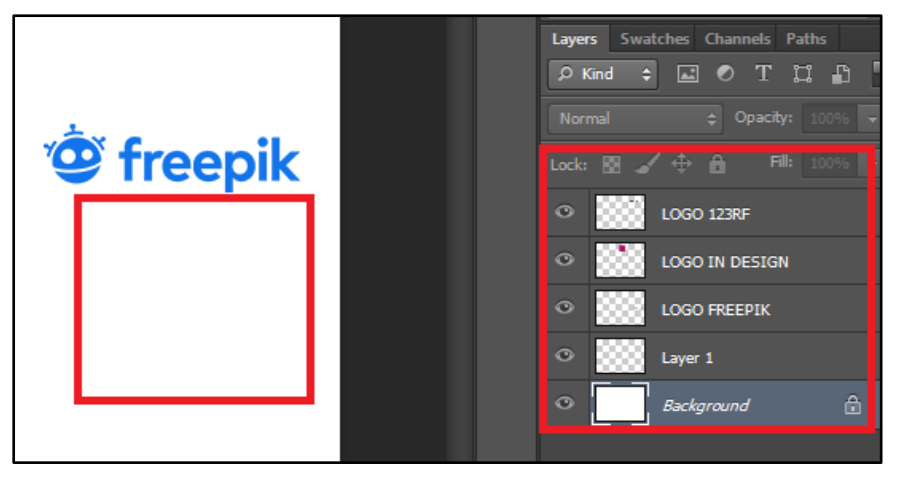

Gambar II.30 Hasil Penghapusan Layer LOGO PS

| Modul Pelatihan Berbasis Kompetensi<br>Bidang Teknologi Informasi | Kode Modul<br>M.74100.009.02                                                                                                    |
|-------------------------------------------------------------------|----------------------------------------------------------------------------------------------------|
| Rename Layer                                                      |                                                                                                    |
| Mengubah nama layer dengan <b>Double Kli</b>                      | ${f k}$ pada layer yang ingin diubah                                                                                                    |
| namanya.                                                          |                                                                                                    |
| Layers Swatches Channels Paths                                    | ayers Swatches Channels Paths   P Kind Image: Construction of the second second se |

#### c. Layer Style

Layer Style → Memberikan efek – efek pada layer dengan efek yang sudah di sediakan oleh photoshop. Efek ini tidak berlaku untuk **Layer Background**. Jenis – jenis **Layer Style** bisa dilihat dengan 2 cara :

ŵ

• Pallete Layer 🔤 🗖

Klik Add a Layer Style → Pilih style yang dibutuhkan

0

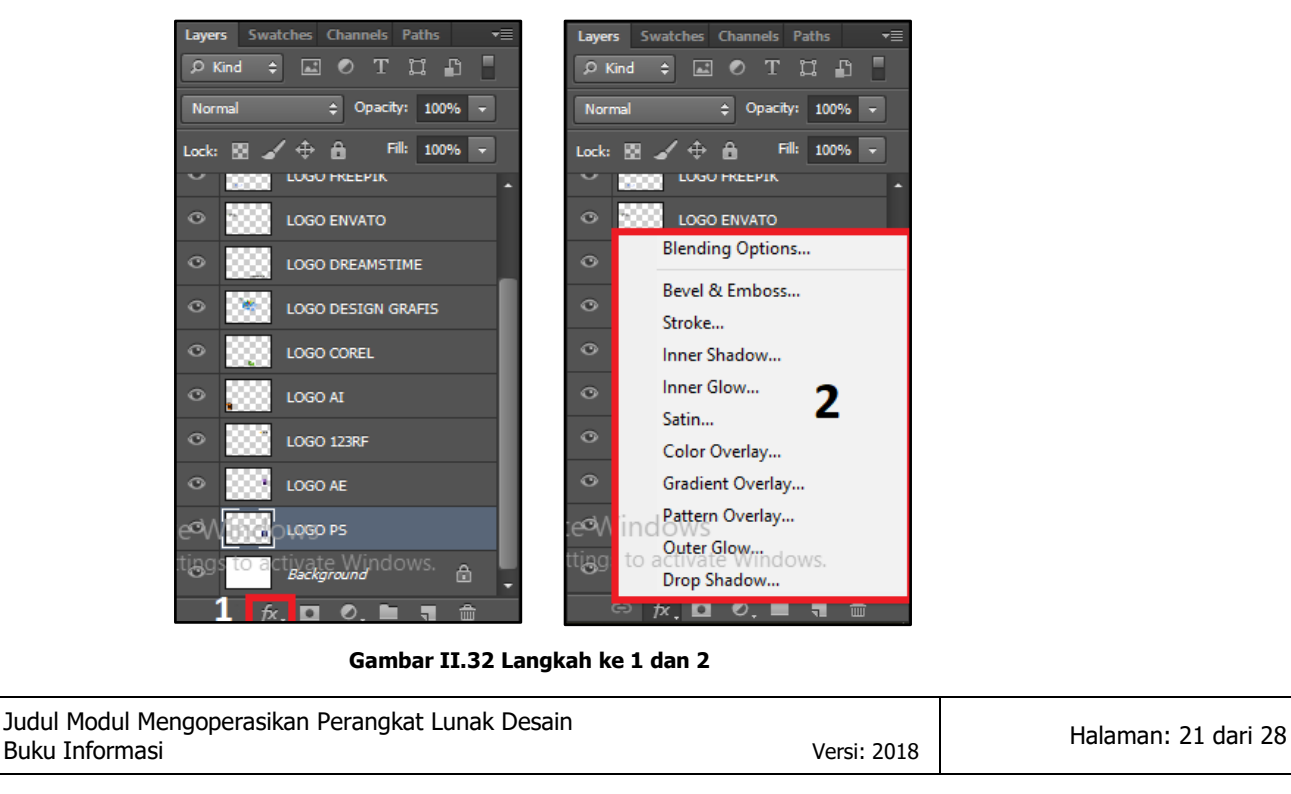

| Modul Pelatihan Berbasis Kor<br>Bidang Teknologi Inforn                                                                                                    | npetensi<br>nasi                                                                                                    |                           | Kode Modul<br>M.74100.009.02 |
|----------------------------------------------------------------------------------------------------|----------------------------------------------------------------------------------------------------|---------------------------|------------------------------|
| Layer Style Styles Blending Options: Default Bevel & Emboss Contour Contour Texture Stroke Contour Inner Shadow Inner Shadow Gradient Overlay Gradient Overlay Duter Glow Blend If This L Underlying L                                                                                                    | ptions<br>Slending<br>Acde: Normal<br>acity:                                                                                                    | OK<br>Cancel<br>New Style | X<br>3<br>N                  |
| Gambar II<br>Company Control of the second second sec | .33 Langkah ke 3 (Layer Sty<br>dit Image Layer Type S<br>Dyer Style → Pilih s<br>Stoke<br>Inner Shadow<br>Inner Glow<br>Satin<br>Color Overlay<br>Gradient Overlay<br>Pattern Overlay<br>Drop Shadow<br>Copy Layer Style<br>Paste Layer Style<br>Clear Layer Style<br>Clear Layer Style<br>Clear Layer Style<br>Clear Layer Style<br>Scale Effects | elect Filter<br>tyle yang | View Vindow Help             |
| Judul Modul Mengoperasikan Perangkat Lunak<br>Buku Informasi                                                                                                    | Desain                                                                                                    | Versi: 2018               | Halaman: 22 dari 28          |

| Modul Pelatihan Berbasis Kompetensi                                                                                                    | Kode Modul                                  |
|----------------------------------------------------------------------------------------------------|---------------------------------------------|
| Bidang Teknologi Informasi                                                                                                    | M.74100.009.02                              |
| Layer Style          Styles       Blending Options: Default         Bevel & Emboss       Opacity:         Contour       Texture         Stroke       Inner Shadow         Inner Shadow       Stroke         Color Overlay       Blend Interior Effects as Group         Gradient Overlay       Blend Interior Effects as Group         Outer Glow       Blend If:         Outer Glow       Blend If:         Inor Shadow       This Layer:         0 zots       255 | ×<br>OK<br>Cancel<br>New Style<br>✓ Preview |

Gambar II.35 Langkah ke 2 Layer Style

Keterangan:

- Bevel & Emboss

Menambah bayangan dan efek timbul dengan bentuk dan kemiringan tertentu.

(Sebelum)

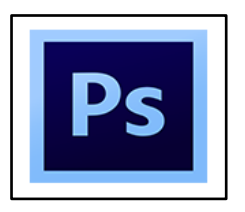

# (Sesudah)

| Binding Option: Default         Binding Option: Default         Strukture         Contour         Strukture         Strukture         Strukture         Strukture         Strukture         Strukture         Strukture         Strukture         Strukture         Strukture         Strukture         Strukture         Depti:         Depti:         Depti:         Depti:         Strukture         Strukture         Strukture         Depti:         Strukture         Strukture         Depti:         Strukture         Strukture                                                                                                    | Styles              | Bevel & Emboss                | ок         |
|----------------------------------------------------------------------------------------------------|---------------------|-------------------------------|------------|
| Banding Updext:       Style:       Incer Revel       Cancel         Technique:       Scott       Style:       Preview         Technique:       Style:       Style:       Preview         Technique:       Style:       Style:       Preview         Direction:       Output       Style:       Preview         Stading       Style:       Style:       Preview         Stadent Overlay       Style:       Output       Style:         Patern Overlay       Style:       Opechr:       Style:       Style:         Shadow Mode:       Hultply       Style:       Style:       Style:         Opechr:       Style:       Style:       Style:       Style:                                                                                                    | Dia dia Galiarea    | - Structure                   |            |
| Image: Second with the second with the second withe second with the second with the second with                                                                                                    | Biending Options: L | Style: Inner Bevel V          | Cancel     |
| Instruct       150 %         Instruct       100 0001         Status       000001         Instruct       000001         Status       000001         Status       000001         Status       000001         Status       000001         Status       000000000000000000000000000000000000                                                                                                    | Bever & Emposs      | Technique: Smooth V           | New Style  |
| Interve       Direction: @ Up @ Down         State       2 px         Inner Shadow       3 px         Stating       3 px         Gotor Glow       3 px         State       3 px         State       3 px         Make Default       Reset to Default                                                                                                    | Contour             | Depth:                        | Preview    |
| See 29 pr See 300 See 300 See                                                                                                    | L lexture           | Direction:  Up Down           |            |
| Soften: 3 px<br>Inner Shadow<br>Satin<br>Satin<br>Gradent Overlay<br>Patten Overlay<br>Outer Glow<br>Drop Shadow<br>Drop Shadow<br>Make Default<br>Make Default<br>Reset to Default                                                                                                    | Stroke              | Size: 29 px                   |            |
| Shading<br>Shading<br>Color Overlay<br>Gradent Overlay<br>Outer Glow<br>Drog Shadow<br>Shading<br>Angle:<br>To "<br>Gloss Contour<br>Opechy:<br>Shading<br>Angle:<br>To "<br>Gloss Contour<br>Opechy:<br>Shading<br>Angle:<br>To "<br>Gloss Contour<br>Opechy:<br>Gloss Contour<br>Opechy:<br>Tables<br>Shading<br>Shading<br>Multiply<br>Multiply<br>Multiply<br>Make Default<br>Reset to Default                                                                                                    | Inner Shadow        | Soften: 3 px                  |            |
| Satin Angle: 37 °<br>Gradent Overlay<br>Pattern Overlay<br>Drop Shadow<br>Drop Shadow<br>Drop Shadow<br>Make Default<br>Reset to Default                                                                                                    | Inner Glow          | Shading                       |            |
| Coro Covering<br>Gradient Overlay<br>Deter Overlay<br>Outer Glow<br>Drop Shadow<br>Drop Shadow<br>Make Default<br>Reset to Default<br>Make Default                                                                                                    | L] Satin            | Angle: 37 °                   |            |
| Attude:<br>Attude:<br>Attude:<br>Conter Glow<br>Conter Glow<br>C | Color Overlay       | Use Global Light              |            |
| Pattern Overlay         Outer Glow         Drop Shadow         Gioss Contours         Opachy         Gloss Contours         Opachy         Gloss Contours         Opachy         Gloss Contours         Make Default                                                                                                    | Gradient Overla     | Alttude: 11 °                 | DC         |
| Oter Glow     Oter Glow       Drop Shadow     Highlight Modes: Screen       Shadow Modes:     48       Opachy     48       Opachy     58       Make Default     Reset to Default                                                                                                    | Pattern Overlay     | Gloss Contour:                |            |
| Highlight Moder Screen Control Screen Control Scree                                                                                                    | Outer Glow          |                               |            |
| Opachy: 48 %<br>Shadow Mode: Multiply V<br>Opachy: 38 %<br>Make Default Reset to Default                                                                                                    | Drop Shadow         | Highlight Mode: Screen V      |            |
| Shadow Mode Mulaply<br>Opachys<br>Make Default Reset to Default                                                                                                    |                     | Opacity: 48 %                 |            |
| Opachy 3 % Make Default Reset to Default                                                                                                    |                     | Shadow Mode: Multiply V       |            |
| Make Default Reset to Default                                                                                                    |                     | Opacity: 53 %                 |            |
| Make Default Reset to Default                                                                                                    |                     |                               |            |
|                                                                                                    |                     | Make Default Reset to Default |            |
|                                                                                                    |                     |                               |            |
|                                                                                                    |                     |                               |            |
|                                                                                                    |                     |                               |            |
|                                                                                                    |                     |                               |            |
|                                                                                                    |                     |                               |            |
|                                                                                                    |                     |                               |            |
|                                                                                                    |                     |                               |            |
|                                                                                                    |                     |                               |            |
|                                                                                                    |                     |                               |            |
|                                                                                                    |                     |                               |            |
|                                                                                                    |                     |                               |            |
|                                                                                                    | erasikan Pe         | erangkat Lunak Desain         |            |
| perasikan Perangkat Lunak Desain                                                                                                    |                     | -                             | Versi: 201 |
| Joperasikan Perangkat Lunak Desain                                                                                                    |                     |                               |            |

| Modul Pelatihan Berhasis Komnetensi | Kode Modul     |
|-------------------------------------|----------------|
| Bidang Teknologi Informasi          | M.74100.009.02 |
| 5 5                                 |                |

- Stroke

Menambah garis tepi atau pinggiran objek dengan warna gradasi, pattern atau color (solid).

(Sebelum)

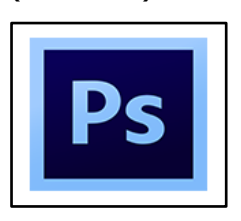

## (Sesudah)

| Outer Glow     Make Default     Reset to Default | Styles Blending Options: Default Blending Options: Default Contour Contour Stroke Stroke Stroke Glow Statio Statio Gradient Overlay Gradient Overlay Outer Glow Drop Shadow | Stroke Stroke Stroke Stroke Stroke Stee 6 px Position Opachy  Gpachy  Fill Type: Color  Color: Make Default Reset to Default | OK<br>Cancel<br>New Style<br>Preview | Ps |
|--------------------------------------------------|----------------------------------------------------------------------------------------------------|----------------------------------------------------------------------------------------------------|--------------------------------------|----|
|--------------------------------------------------|----------------------------------------------------------------------------------------------------|----------------------------------------------------------------------------------------------------|--------------------------------------|----|

- Inner Shadow

Menambah bayangan di bagian sisi dalam objek.

(Sebelum)

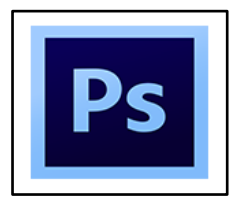

| Modul Pelatihan Berbasis Kompetensi                                                                                                    | Kode Modul     |
|----------------------------------------------------------------------------------------------------|----------------|
| Bidang Teknologi Informasi                                                                                                    | M.74100.009.02 |
| Layer Style         Viewer & Bending Options: Default         Biending Options: Default         Biending Options: Default         Biending Options: Default         Biending Options: Default         Biending Options: Default         Biending Options: Default         Biending Options: Default         Biending Options: Default         Biend Moder:         Biend Moder:         Biend Moder |                |

- Inner Glow

Menambah pencahayaan/sinar di bagian sisi dalam objek.

(Sebelum)

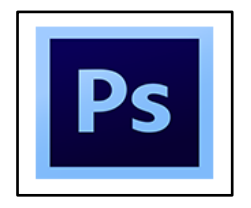

# (Sesudah)

| Styles                    | Inner Glow Structure          | ОК        |                                                                                                    |
|---------------------------|-------------------------------|-----------|----------------------------------------------------------------------------------------------------|
| Blending Options: Default | Blend Mode: Screen            | Cancel    |                                                                                                    |
| Bevel & Emboss            | Opacity: 79 %                 | New Style |                                                                                                    |
| Contour                   | Noise: 23 %                   | Renviow   |                                                                                                    |
| Texture                   |                               | V FIEVIEW |                                                                                                    |
| Stroke                    |                               | STREET    |                                                                                                    |
| Inner Shadow              | Elements                      |           |                                                                                                    |
| Inner Glow                | Technique: Softer V           |           |                                                                                                    |
| Satin                     | Source: Center   Edge         |           |                                                                                                    |
| Color Overlay             | Choke:0 %                     |           | INTERNAL DISTANCE IN CONTRACTOR OF THE OWNER OF THE OWNER OWNER OF THE OWNER OWNER OWNER OWNER OWNER OWNER OWNER OWNER OWNER OWNER OWNER OWNER OWNER OWNER OWNER OWNER OWNER OWNER OWNER OWNER OWNER OWNER OWNER OWNER OWNER |
| Gradient Overlay          | Size: 24 px                   |           |                                                                                                    |
| Pattern Overlay           | Quality                       |           | l Dc                                                                                                    |
| Outer Glow                |                               |           | ГЭ                                                                                                    |
| Drop Shadow               | Contour:                      |           | San Assa and a start                                                                                                    |
|                           | Range: 78 %                   |           |                                                                                                    |
|                           | Jitter: 16 %                  |           |                                                                                                    |
|                           |                               |           |                                                                                                    |
|                           | Make Derault Reset to Default |           |                                                                                                    |

- Satin

Menambah efek pencahayaan seperti kain satin dalam objek.

| Modul Pelatihan Berbasis Kompetensi<br>Bidang Teknologi Informasi                                                                                                    | Kode Modul<br>M.74100.009.02 |
|----------------------------------------------------------------------------------------------------|------------------------------|
| (Sebelum)                                                                                                    |                              |
| (Sesudah)                                                                                                    | Ps                           |
| <ul> <li>Color Overlay<br/>Melapisi atau menutupi objek dengan wa<br/>(Sebelum)</li> </ul>                                                                                                    | arna solid.                  |
| (Sesudah)                                                                                                    |                              |
| Layer Style  Style  Style  Style  Style  Style  Style  Style  Style  Stoke  Inner Shadow  Gradent Overlay  Gradent Overlay  Outer Glow  Drop Shadow  Style  Style | PS                           |
| Judul Modul Mengoperasikan Perangkat Lunak Desain                                                                                                    | Halaman: 26 dari 29          |
| Buku Informasi                                                                                                    | Versi: 2018                  |

| Modul Pelatihan Berbasis Kompetensi<br>Bidang Teknologi Informasi                                                                                                    | Kode Modul<br>M.74100.009.02    |
|----------------------------------------------------------------------------------------------------|---------------------------------|
| - Gradient Overlay                                                                                                    | arna gradiaci                   |
| (Sebelum)                                                                                                    | arna gradiasi.                  |
| Ps                                                                                                    |                                 |
| (Sesudah)                                                                                                    |                                 |
| <ul> <li>Pattern Overlay<br/>Melapisi atau menutupi objek dengan par<br/>(Sebelum)</li> </ul>                                                                                                    | nttern.                         |
| Ps                                                                                                    |                                 |
| (Sesudah)                                                                                                    |                                 |
| Layer Style  Style  Blending Options: Default Blending Options: Default Blending Options: Default Contour Tecture Style Inner Shadow Inner Glow Satin Codor Overlay Gradient Overlay Drop Shadow | x<br>rel<br>yle<br>hev<br>i     |
| Judul Modul Mengoperasikan Perangkat Lunak Desain<br>Buku Informasi                                                                                                    | Versi: 2018 Halaman: 27 dari 28 |

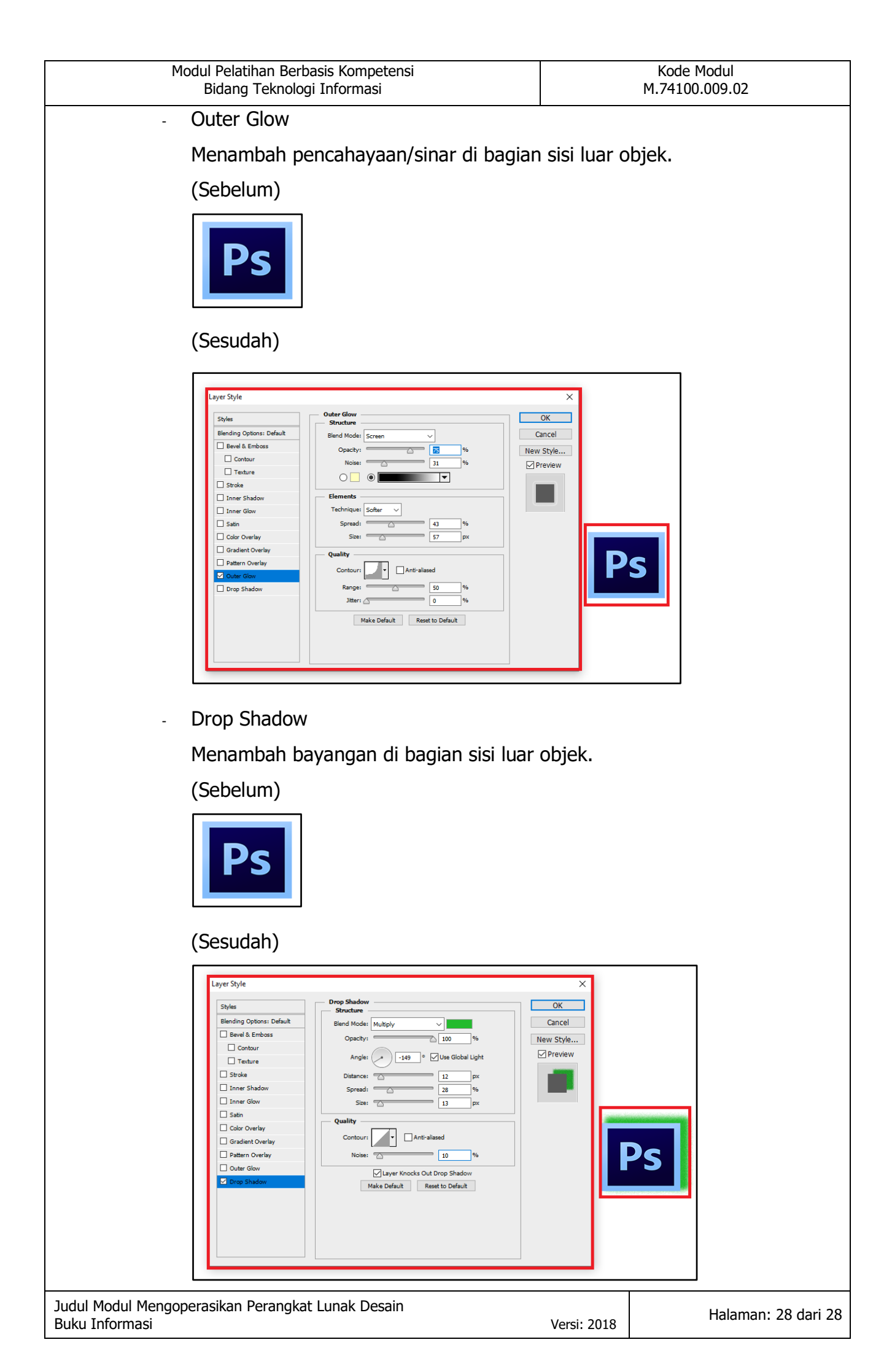